# How to use the products from this faculty toolbox in your Blackboard course

This is a **step-by-step tutorial** for Abraham S. Fischler School of Education faculty who wish to use one of the products in the faculty toolbox in their Blackboard course.

# **STEP 1:** Open your Blackboard course, and click on "Course Content":

|     |                                 | VIGEO                                                         |                 |                                                           |                      |
|-----|---------------------------------|---------------------------------------------------------------|-----------------|-----------------------------------------------------------|----------------------|
|     | NOVA SOUTHEASTERN<br>UNIVERSITY |                                                               | EASTI<br>SITY   | RN Judith Slz pak-Barski 🥋 My Places 🏠                    | Home 🍸 Help 🚺 Lo     |
|     | Ŧ                               | My Institution                                                | Courses         | Content Collection                                        |                      |
|     |                                 |                                                               |                 |                                                           |                      |
|     |                                 | Instructional Area for j                                      | s306            | Home Page                                                 |                      |
| 11J |                                 | + 📄 🗅 🗔 🛱<br><sup>&amp;</sup> Instructional<br>Area for js306 | <b>↑</b> ↓<br>≫ | Home Page 🗵                                               |                      |
| V   | ‡                               | Testju 🗹                                                      | V ()            | Add Course Module                                         |                      |
|     | ‡_                              | Home Page                                                     |                 |                                                           |                      |
|     | ‡                               | Instructor Contact                                            |                 | My Announcements                                          | * 🗆 🛛                |
|     | ‡                               | Syllabus                                                      |                 | No Course Announcements have been posted in the last 7 da |                      |
|     | ‡                               | Course Content 🦰                                              |                 | No Course Announcements nave been posted in the last 7 da | ys.                  |
|     | ¢                               | Assignments                                                   | S .             |                                                           | more announcements   |
|     | ‡_                              | Calendar                                                      | ⊠ 🕅             |                                                           |                      |
|     | ‡                               | Course Messages                                               | ≥ ∭             | My Calendar                                               |                      |
|     | ‡                               | Send E-mail                                                   |                 | No calendar events have been posted for the next 7 days.  |                      |
|     | ‡                               | My Grades                                                     | ≥ ∭             |                                                           | more calendar events |
| 2   | ‡                               | Course Evaluations                                            | ≥ ∭             |                                                           |                      |
|     | ţ.                              | <b>Collaboration Tools</b>                                    | 8               | Alerts                                                    | e 🗆 🛛                |
| 8   | ‡                               | Faculty-Student Comp                                          | ac 🛛            |                                                           |                      |
|     | ‡                               | Discussions                                                   | 3               | Edit Notification Settings                                |                      |
| -   | ±                               | Wimba Live Classroom                                          | 3               | Past Due                                                  | Actions 😻            |
| 1   | ****<br>†                       | Elluminate Live!                                              | 3               | No Notifications                                          |                      |

## STEP 2: Click on "Build Content", and a drop-down menu will open:

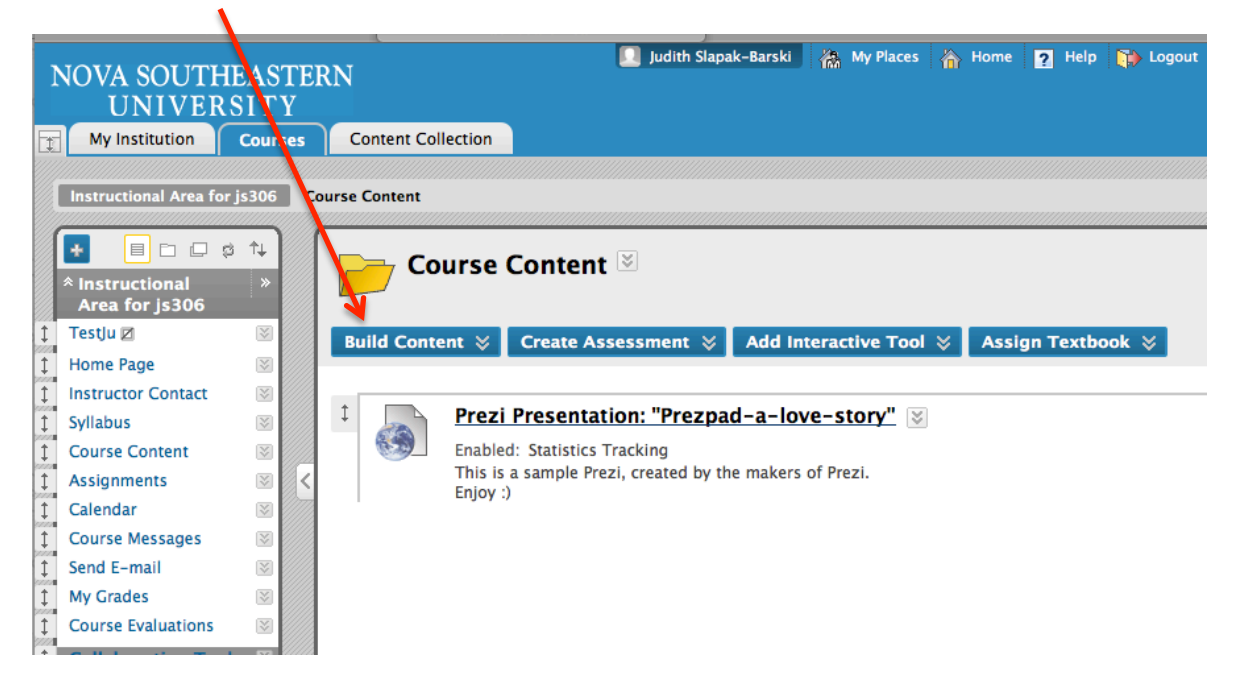

#### STEP 3: Click on "Item":

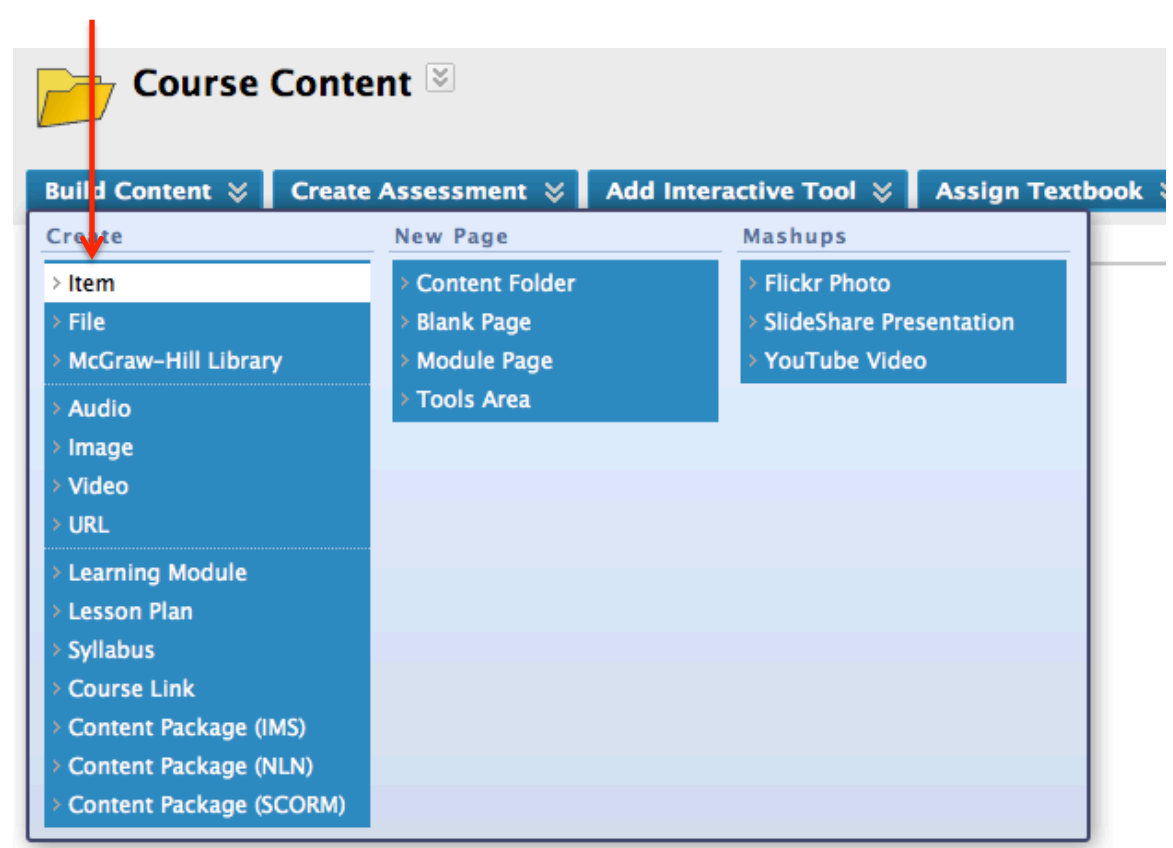

| <u>:</u><br>low called "Creat                | e Item" will open.                                                                                                    |
|----------------------------------------------|----------------------------------------------------------------------------------------------------|
|                                              | Type a title for the item you are                                                                                                    |
| Create Item                                  |                                                                                                    |
| Content Item is any type of file, text, imag | ge, or link that appears to users in Content Area, Learning Module, Lesson Plan, or folder. More Help                                                                                                    |
| 🖈 Indicates a required field.                |                                                                                                    |
| 1. Content Information                       | ¥                                                                                                    |
| 🛪 Name                                       | What is a Doctoral Dissertation?                                                                                                    |
| Color of Name                                | Black                                                                                                    |
| Text                                         |                                                                                                    |
|                                              | <ul> <li>▶ I U abe   ×<sub>2</sub> x<sup>2</sup>   三 三 三   □, □   三 三 章 章</li> <li>▶ I (1, 1)</li> <li>▶ I (1, 1)</li> <li>▶ I</li></ul> |
|                                              |                                                                                                    |
|                                              |                                                                                                    |
|                                              |                                                                                                    |
|                                              |                                                                                                    |

#### **STEP 5:**

Inside the textbox, type a description of the product you will use from the toolbox, and click somewhere on the description line -make sure your cursor is blinking within the line-:

| Color of Name Black                                                     |
|-------------------------------------------------------------------------|
| Text                                                                    |
| $ \begin{array}{c c c c c c c c c c c c c c c c c c c $                 |
| Please click here to watch the video "What is a doctoral dissertation?" |
|                                                                         |
|                                                                         |
|                                                                         |
|                                                                         |
|                                                                         |
|                                                                         |
|                                                                         |
| A Path: body » a                                                        |
| Save as Reusable Object                                                 |
| - Save as Redsable object                                               |

| <u>STEP 6:</u>              |                                             |
|-----------------------------|---------------------------------------------|
| Click on the image of the w | orld, and a window called "Inset Link" will |
| open:                       |                                             |

| Create Item                                            |                                                                                     | 00                     | Insert Link        |        |        |
|--------------------------------------------------------|-------------------------------------------------------------------------------------|------------------------|--------------------|--------|--------|
| ntent Item is any type of file, text, image, or link n | at appears to users in a Content Area,                                              | inse                   | ert Link           |        |        |
| dicates a required field.                              |                                                                                     |                        |                    | Cancel | Submit |
| Content Information                                    |                                                                                     | l                      |                    |        |        |
| * Name Vhat is                                         | a Doctoral Dissertation?                                                            | - <mark>1.</mark> Hype | rlink Properties   |        |        |
| Color of Name                                          | Plack                                                                               | Type:                  | HTTP 🛟             |        |        |
|                                                        | DIACK                                                                               | URL                    | http://            |        |        |
| Text                                                   |                                                                                     | Title                  |                    |        |        |
| ▲ Normal ♦ 3 ♦ Arial ♦                                 | B I ∐ abe   ×₂ ײ   ≣ ≣                                                              | (tooltip)              |                    |        |        |
| * 💩 🕺 🗅 🛍 🧭 🗠 🖓 🔟 🌙 🖉                                  | $\Delta \odot \mathbb{Z} \mid \sqrt{\chi} \Leftrightarrow \diamondsuit \square \ll$ | 🗌 Open I               | link in new window |        |        |
|                                                        |                                                                                     | -                      |                    |        |        |
| Please click here to view the video "What              | at is a Doctoral Dissertation?"                                                     | 2. Subm                | it                 |        |        |
|                                                        |                                                                                     |                        |                    | Cancel | Submit |
|                                                        |                                                                                     |                        |                    |        |        |
|                                                        |                                                                                     |                        |                    |        |        |
|                                                        |                                                                                     |                        |                    |        |        |
|                                                        |                                                                                     |                        |                    |        |        |
|                                                        |                                                                                     |                        |                    |        |        |
| ▲ Path: body                                           |                                                                                     |                        |                    |        |        |
|                                                        |                                                                                     |                        |                    |        |        |
| C Sava as Bausable Object                              |                                                                                     |                        |                    |        |        |

#### **STEP 7:** Paste the link of the product you will use from the toolbox into the URL textbox, and then place a checkmark next to "Open link in new window":

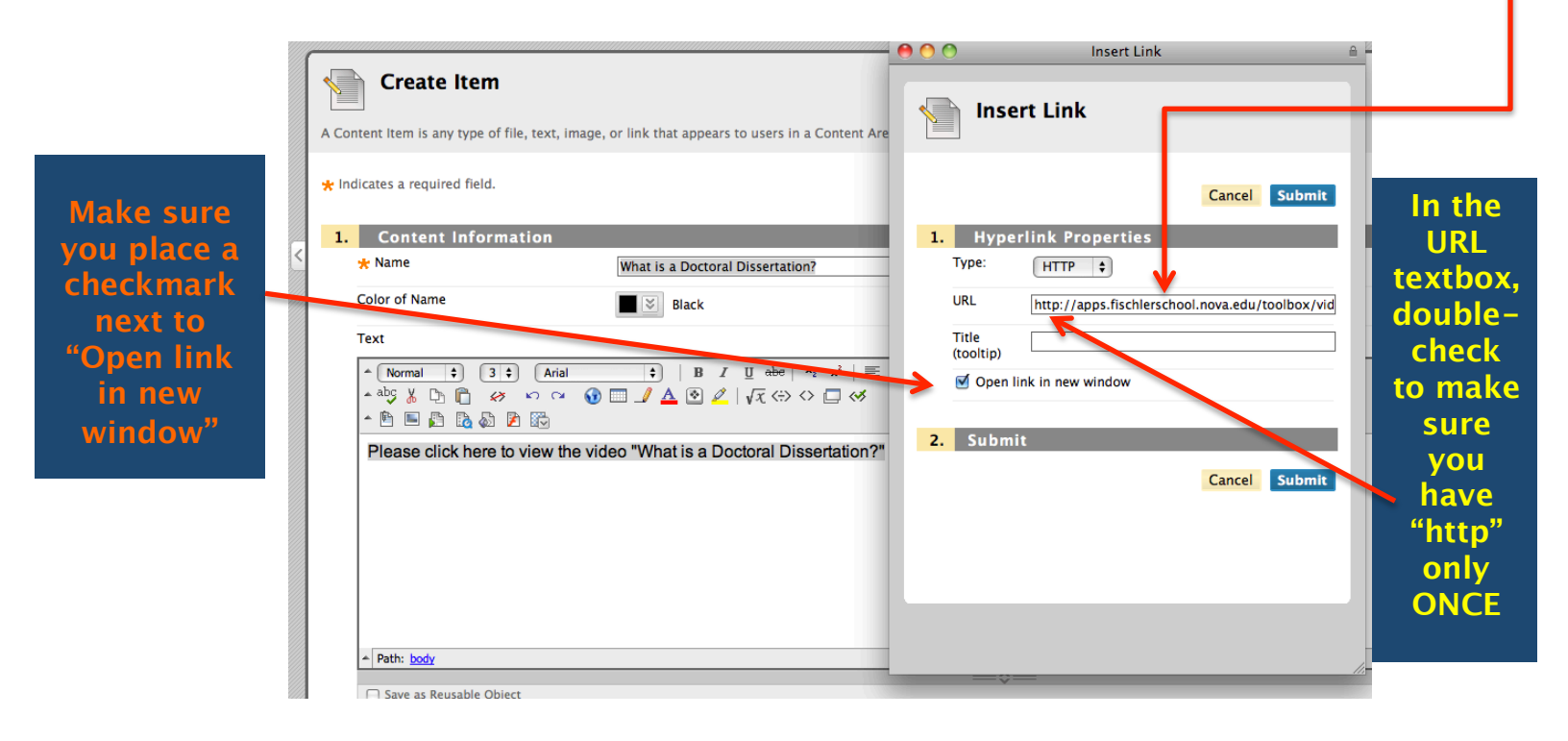

#### <u>STEP 8:</u> Click "Submit" **TWICE** on two separate boxes:

# First here (after you click "Submit", the "Insert Link" frame will close):

| Create Item                                                                                  | 🔴 🔿 🔿 Insert Link                                   |
|----------------------------------------------------------------------------------------------|-----------------------------------------------------|
| ontent Item is any type of file, text, image, or link that appears to users in a Content Are | Insert Link                                         |
| ndicates a required field.                                                                   | Cancel Submit                                       |
| . Content Information                                                                        | 1. Hyperlink Properties                             |
| * Name What is a Doctoral Dissertation?                                                      | Type: HTTP 💠                                        |
| Color of Name Black                                                                          | URL http://apps.fischlerschool.nova.edu/toolbox/vid |
| Text                                                                                         | Title (teoltin)                                     |
| ▲ Normal 🗘 3 ‡ Arial 🛟   B I 🗓 abe   ×₂ x²   🧮                                               | Open link in new window                             |
| ▲************************************                                                        |                                                     |
| Please click here to view the video "What is a Doctoral Dissertation?"                       | 2. Submit                                           |
|                                                                                              | Cancel Submit                                       |
|                                                                                              |                                                     |
|                                                                                              |                                                     |
|                                                                                              |                                                     |
|                                                                                              |                                                     |
| A Data hada                                                                                  |                                                     |

Then you will see the Create Item" box, where you will need to click "Submit" again:

| Create Item                                                                                                    |                    |  |  |  |  |  |
|----------------------------------------------------------------------------------------------------|--------------------|--|--|--|--|--|
| A Content Item is any type of file, text, image, or link that appears to users in a Content Area, Learning Module, Lesson Plan, or folder. More Help |                    |  |  |  |  |  |
| ★ Indicates a required field.                                                                                                    | Cancel Submit      |  |  |  |  |  |
| 1. Content Information                                                                                                    |                    |  |  |  |  |  |
| * Name What is a Doctoral Dissertation?                                                                                                    |                    |  |  |  |  |  |
| Color of Name Black                                                                                                    |                    |  |  |  |  |  |
| Text                                                                                                    | kt Editor is: ON 💹 |  |  |  |  |  |
| ▲ Normal ÷) 3 ÷) Arial ÷)   B I 里 dee   ×2 ×2   臣 吾 吾   良 月   任 任 律 律                                                                                |                    |  |  |  |  |  |
|                                                                                                    |                    |  |  |  |  |  |
|                                                                                                    |                    |  |  |  |  |  |
| Please click here to view the video "What is a Doctoral Dissertation?"                                                                               |                    |  |  |  |  |  |
|                                                                                                    |                    |  |  |  |  |  |
|                                                                                                    |                    |  |  |  |  |  |
|                                                                                                    |                    |  |  |  |  |  |
|                                                                                                    |                    |  |  |  |  |  |
|                                                                                                    |                    |  |  |  |  |  |
|                                                                                                    |                    |  |  |  |  |  |
| ▲ Path: body > a                                                                                                    |                    |  |  |  |  |  |
| Save as Reusable Object                                                                                                    |                    |  |  |  |  |  |

#### STEP 9: Go to "Course Content" and you will see the new item uploaded on the list of items under Course Content":

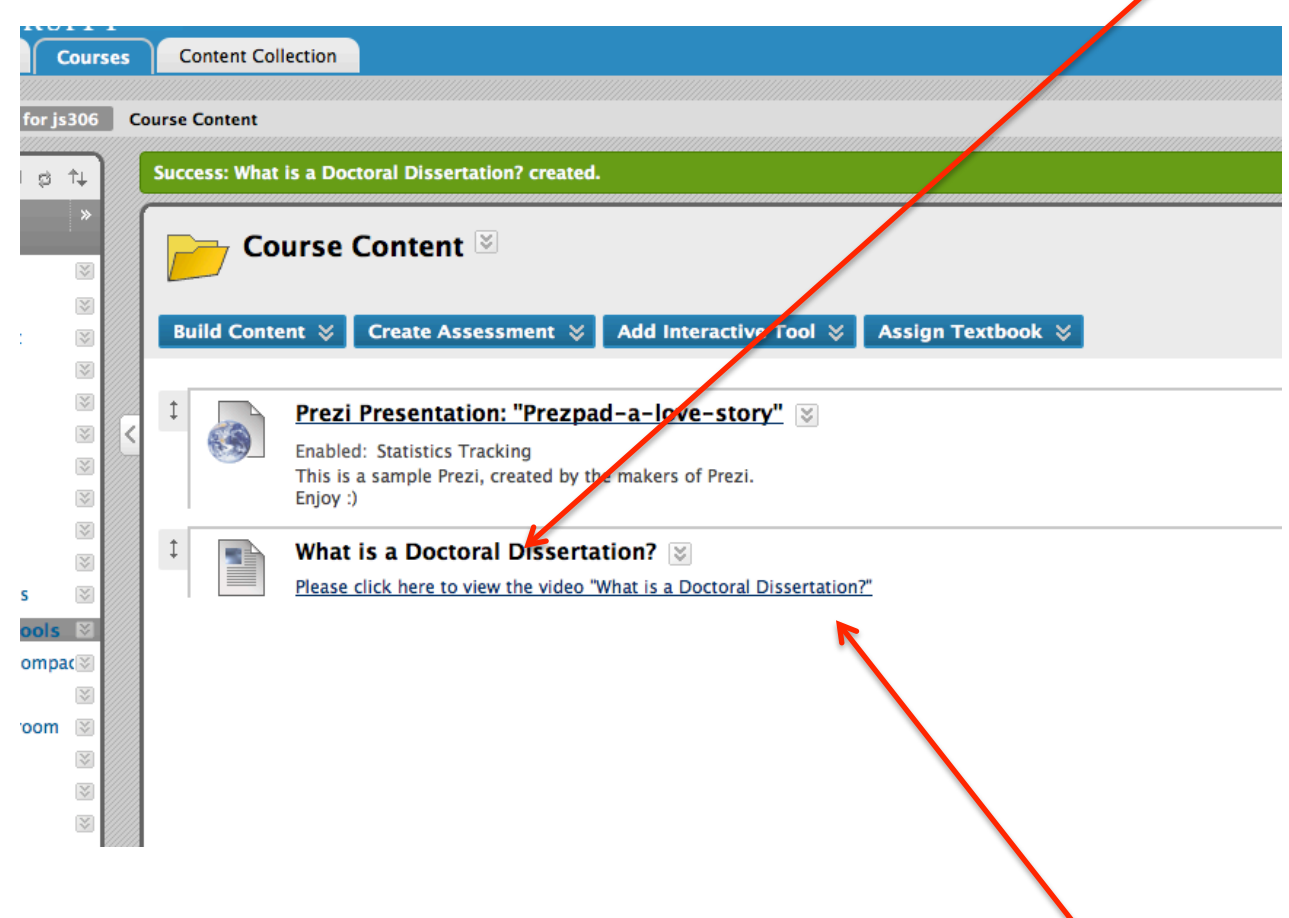

STEP 10: Click on the newly uploaded link to corroborate that it works.

Please remember: if you need help, we at Title V-B are a phone call away. You can contact Lili Steiner at 954-262-8439 or at <u>lsteiner@nova.edu</u>, or Judith Slapak-Barski at 954-262-8497 or at js3060@nova.edu

### Enjoy!